### LMS 강의영상 시청 매뉴얼(학생용)

2020.02.05

venture1st छेर्जराषेक्र

### 가. LMS 사이트(<u>https://learn.hoseo.ac.kr/</u>) 접속하여 로그인 합니다. ※ 사용자명(아이디)와 비밀번호는 호서대 포털사이트와 동일.

1. LMS 로그인

Venture st 호서대학교

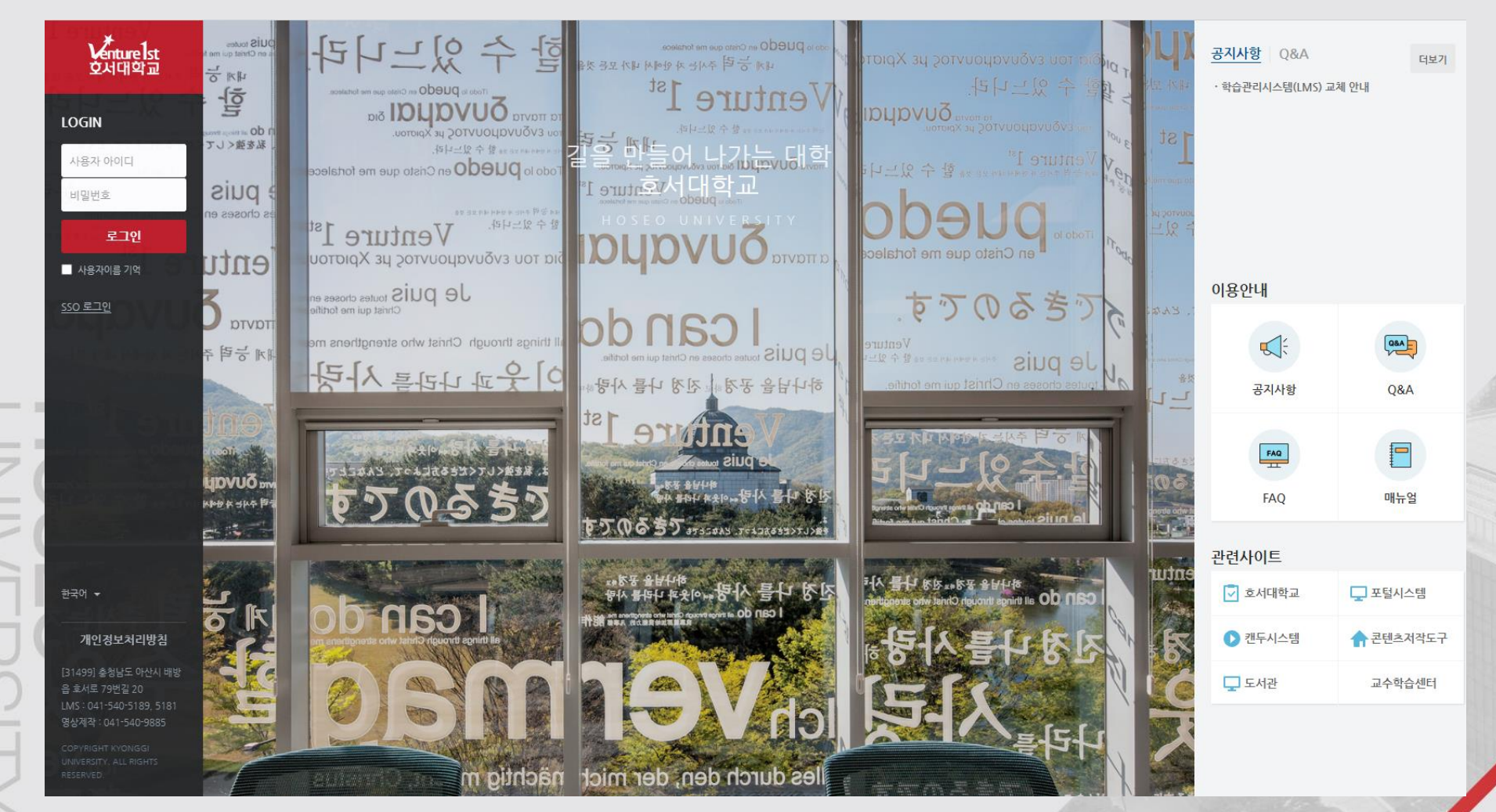

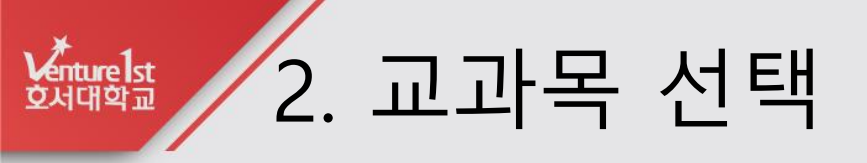

#### 가. 로그인하여 강의실을 클릭합니다.

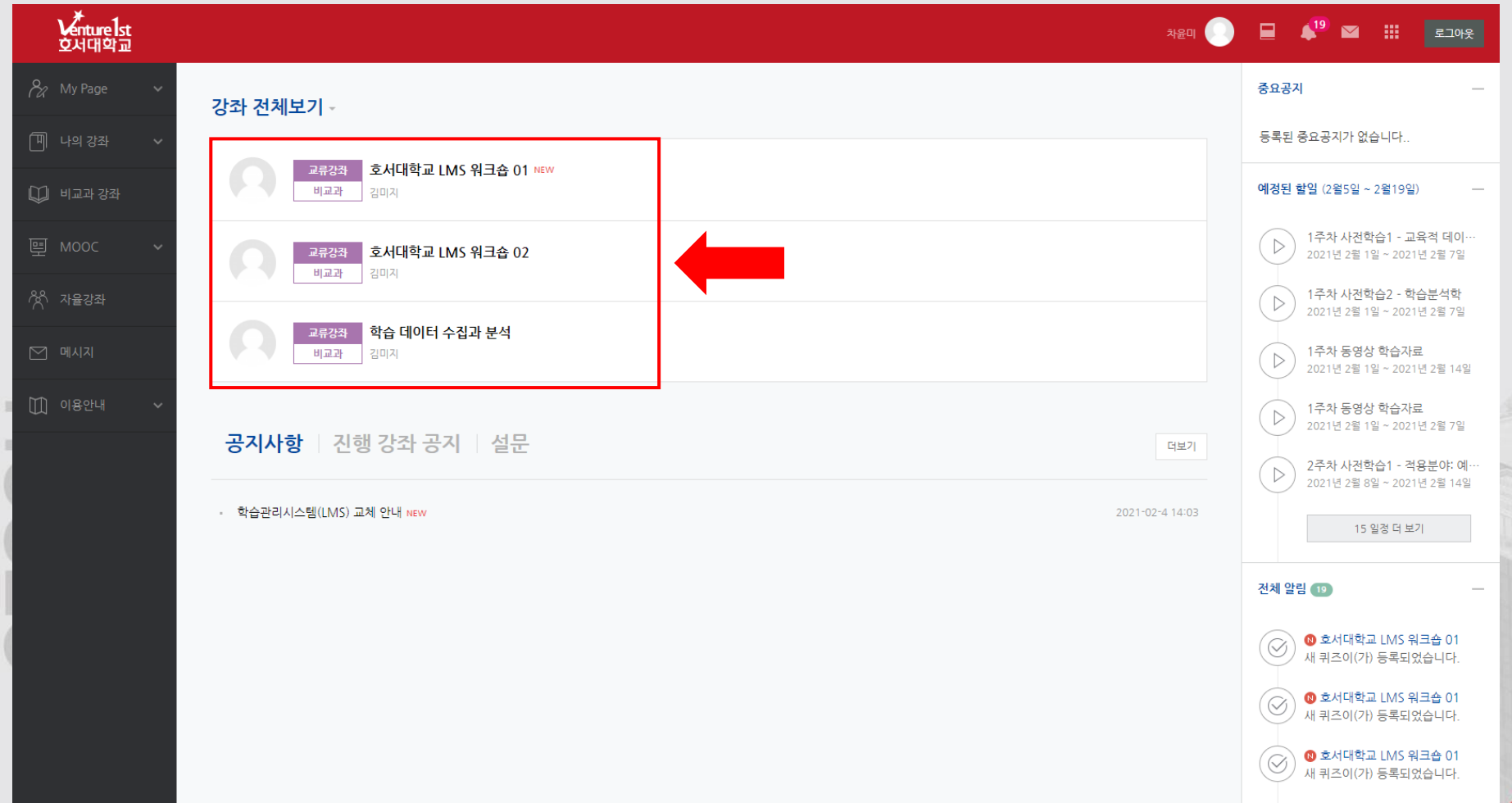

## 疏離 3-1. 강의 영상 시청

#### 가. 해당 주차의 강의 영상을 클릭합니다.

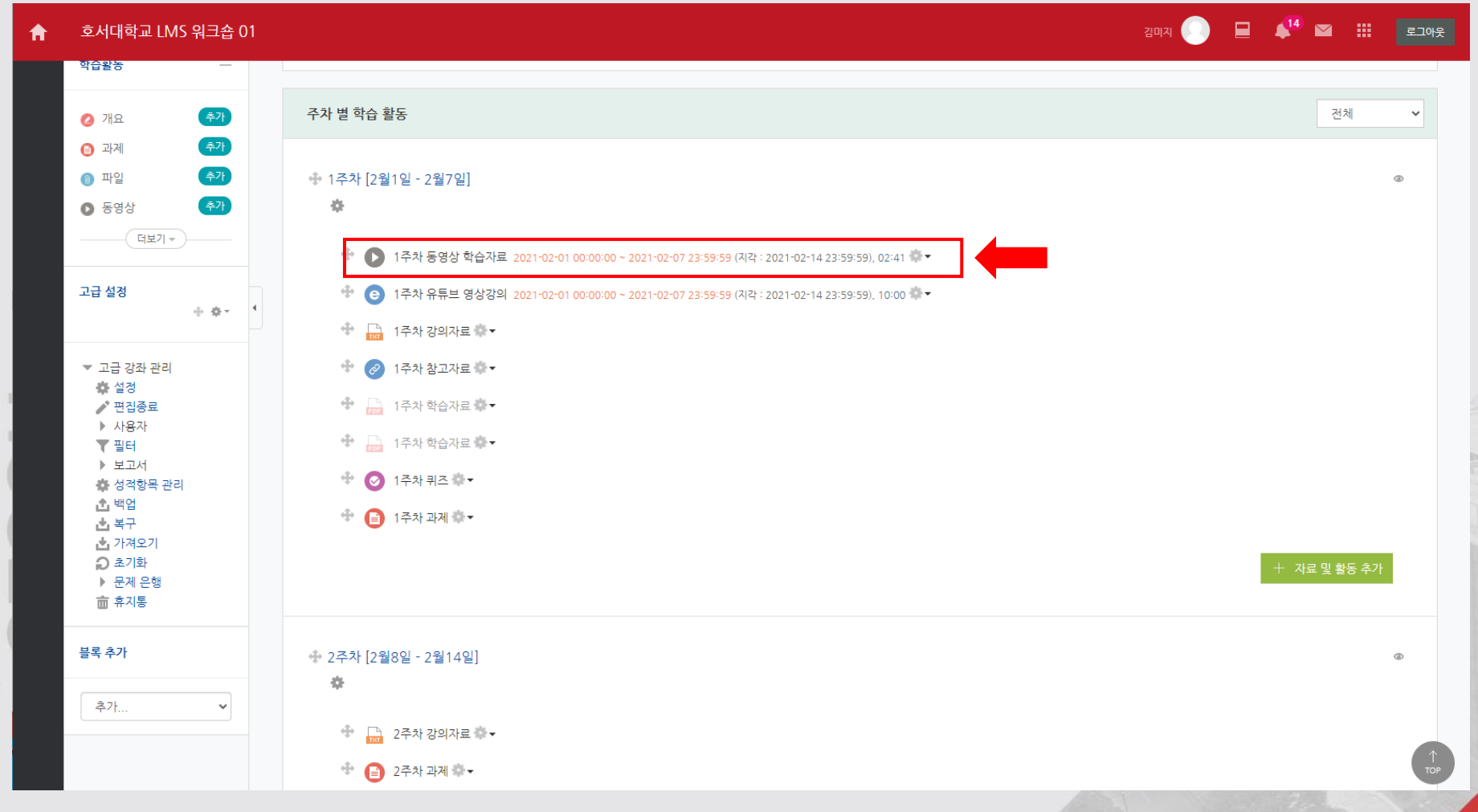

# 5 3-2. 강의 영상 시청

## 나. 새 창이 생성되고 영상 시청이 가능합니다. ※ 영상 시청 진도에 따라 출석이 인정됩니다.

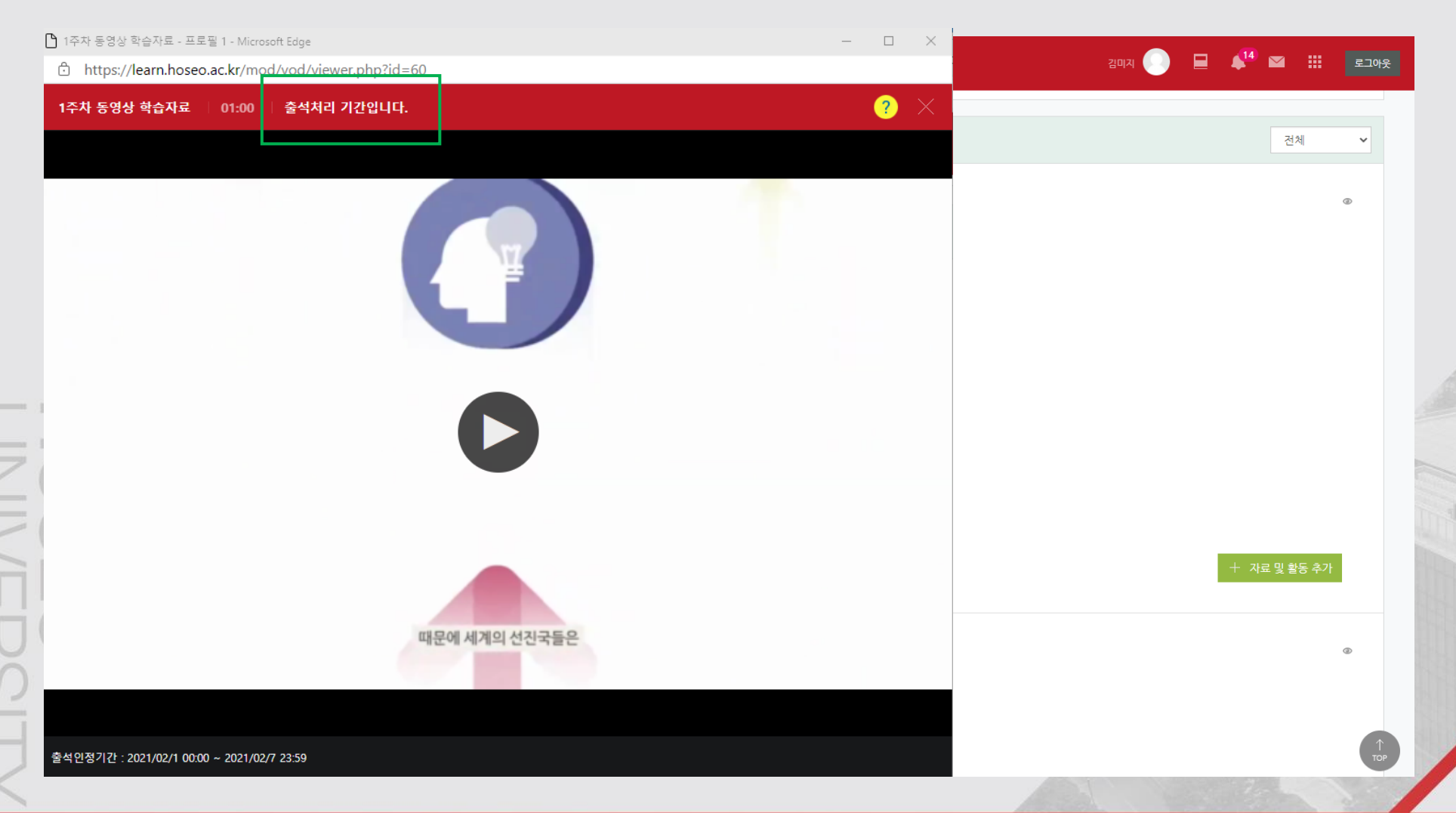

### 4. 수강내역 확인

Venture 1st 호서대학교

#### 가. 성적/출석관리 -> 온라인 출석부 에서 수강내역을 확인할 수 있습니다.

| A         | 호서대학교 LMS 워크숍 01                    |   |                          |                                                                |              | 0 🗉 4          | 23 | 로그아웃  |  |
|-----------|-------------------------------------|---|--------------------------|----------------------------------------------------------------|--------------|----------------|----|-------|--|
| <i>8a</i> | 강의실 홈                               | _ |                          | 대학교 LMS 워크숍 01 > <b>조연기 학생의 출석</b>                             |              |                |    |       |  |
| Ē         | <b>강의정보 ▲</b><br>· 참여자목록            | 4 |                          |                                                                |              |                |    |       |  |
|           | 성적/출석관리 ▲<br>· 온라인출석부               |   | 출석 현                     | 선황<br>                                                         |              |                |    |       |  |
| Ē         | · 오프라인출석부<br>· 성적부                  |   |                          | <b>학</b> 번 t002                                                |              |                |    |       |  |
| ጵ         | 수강생 알림 ▼<br>기타 관리 ▼                 |   |                          | 이름         조연기           휴대 전화                                 |              |                |    |       |  |
|           | 학습활동                                | _ |                          |                                                                |              |                |    |       |  |
|           | 📵 과제                                |   | * 출석 £<br><u>출석</u> -[0] | * 출석 요건 : 기간내 출석 인정 요구 시간 이상을 학습할 경우<br>출석-[0], 지각-[▲], 결석-[X] |              |                |    |       |  |
|           | <ul> <li>파일</li> <li>동영상</li> </ul> |   |                          | 강의 자료                                                          | 출석인경<br>요구시간 | 총 학습시간 🕐       | 출석 | 주차 출석 |  |
|           | ⊘ URL링크                             |   | 1                        | ▶ 1주차 동영상 학습자료                                                 | 01:00        | 02:42<br>1회 열람 | 0  |       |  |
|           | <ul> <li>이러닝콘텐츠</li> </ul>          |   |                          | 인구차 유튜브 영상강의                                                   | 05:00        | -              | х  |       |  |
|           | ◎ 퀴즈                                |   | 2                        |                                                                |              |                |    |       |  |
|           |                                     |   | 4                        |                                                                |              |                |    |       |  |
|           |                                     |   | 6                        |                                                                |              |                |    |       |  |
|           |                                     |   | 7                        |                                                                |              |                |    |       |  |
|           |                                     |   | ö                        |                                                                |              |                |    |       |  |

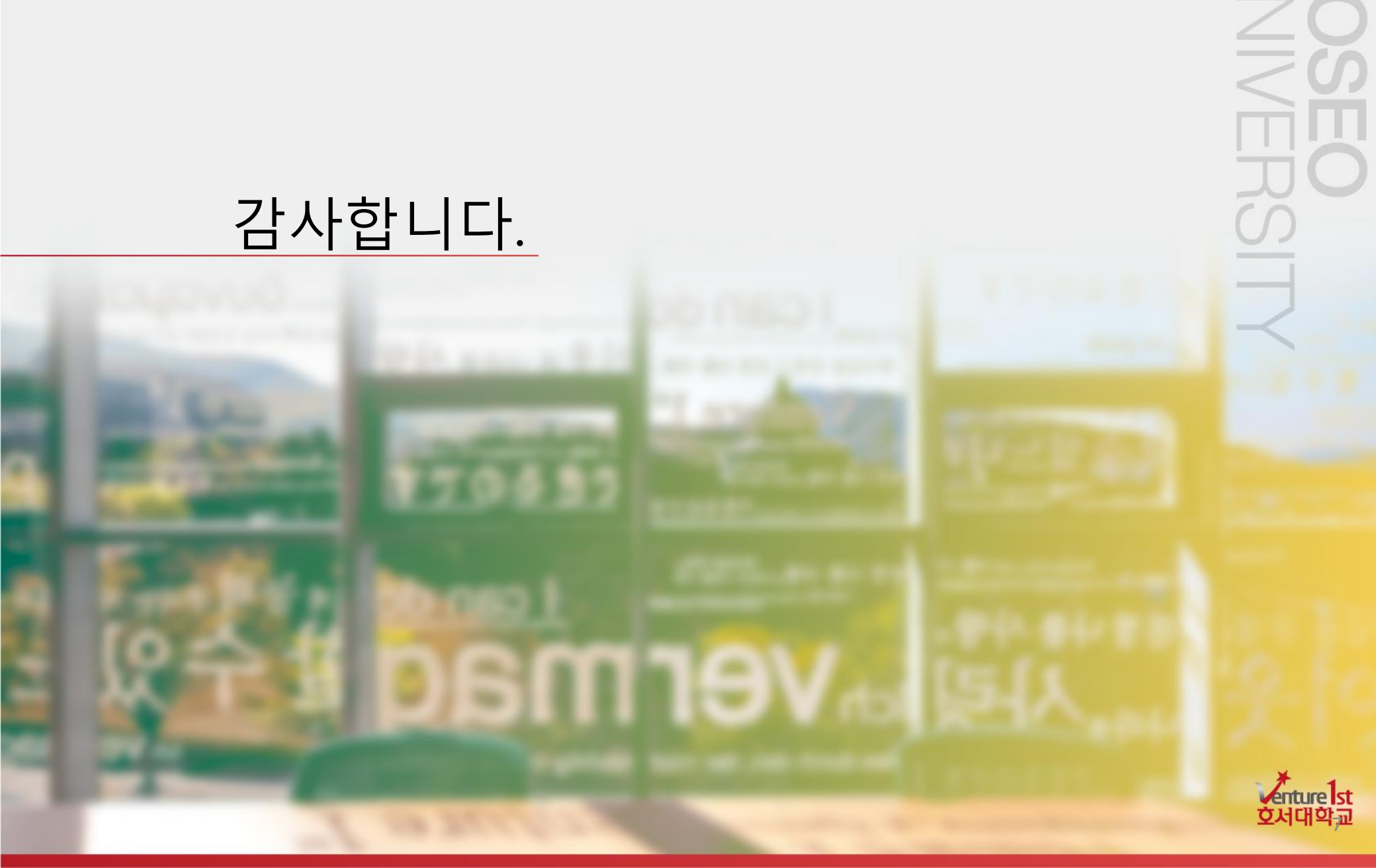

\_\_\_\_